# Homeworks SOC – Start of Care

#### Client Activity→

**Find Patient** File (toolbar)  $\rightarrow$ Patient Level  $\rightarrow$  put in first 3 letters of client's last name, first few of First Name  $\rightarrow$  Find and highlight name  $\rightarrow$  Patient level will appear (Name: Green = Discharged; Orange = Pending; Black = Open to Service; Blue = Deceased) On Patient Level  $\rightarrow$  (view info on patient name screen)  $\rightarrow$ Edit  $\rightarrow$  Rolodex  $\rightarrow$  check address info (can not edit here)  $\rightarrow$  VIEW CARD (correct address info if needed)  $\rightarrow$  Directions tab  $\rightarrow$  enter directions to home and Pharmacy name and phone number  $\rightarrow$  Click Group Make sure "patient" is on right side, if not, highlight "patient" and  $Add \rightarrow$ Х Save  $\rightarrow$  Exit  $\rightarrow$  Save Click **Diagnosis Level**  $\rightarrow$  View Diagnosis from Intake To <u>ADD</u>  $\rightarrow$  Click + on tree (Left side of screen) Type in yellow box (or click ... ) Find ICD code by commonly used/IC9/body system/description and click SELECT > Verify start date, status onset or exacerbation → SAVE **To DELETE Diagnosis**  $\triangleright$  Click on Dx >Put in stop date = to day before start date SAVE (on Ribbon Bar) Click "Return to summary" (on Ribbon Bar)

Dx will now have a stop date

**Procedure** (Surgery & procedures)

Folder Icon (15<sup>th</sup>)

Procedure  $\rightarrow$ 

AddNew

 $\rightarrow$  Start date (Date of procedure)

- $\rightarrow$  Ellipsis button (Procedure ...)
- $\rightarrow$  Find ICD-9 Code

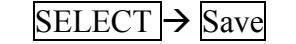

To Delete – procedure

Click on Procedure name then enter stop date (Day prior to SOC date)

Exit 
$$\rightarrow$$
 Exit

## **Review Referral**

## Click Referral Level - Do not <Add New>

- $\rightarrow$  Click on current referral date (left side)
- $\rightarrow$  Edit  $\rightarrow$  Add scheduled admit date/(SOC date) --correct if necessary
- $\rightarrow$  Assigned staff= admitting staff's name  $\rightarrow$  Save
- → Click Misc Tab
- $\rightarrow$  Edit  $\rightarrow$  View memo for orders & notes from intake
- $\rightarrow$  Cancel when done with review
- $\rightarrow$  Status must be "Pending" to continue

To view memos or scanned info  $\rightarrow$  click Profile (Memo will be listed in blue)

- Scanned documents will be under Images button.(On ribbon bar)
- (See "To View an Image")

On referral enter ONLY scheduled admit date and assigned staff. Do not change any other dates or information on referral.

 $\rightarrow$  Save

#### **Payors**

Coins Icon

- $\rightarrow$  Review Reimbursors Tab for accuracy (coverage priority 1 is Primary Insurance)
- $\rightarrow$  If correct Exit
  - If not correct notify Intake Department

- $\rightarrow$  check with patient for primary MD & consulting MD
- $\rightarrow$  Call physician to verify POC and who will sign 485
- $\rightarrow$  To add MD
- $\rightarrow$  AddNew
  - $\rightarrow$  Find MD name
  - → Enter Role/ Start Date/Address/

Associated Diagnosis (optional)

$$\rightarrow$$
 Save

- $\rightarrow$  To Delete MD
  - $\rightarrow$  Click on MD name EDIT Put in stop date= to start date (if incorrect MD) = to  $\overline{day prior}$  to SOC (if patient will no longer see MD)
- \* Be sure MD has correct address information
- \* MD signing 485 should be "Attending/Primary"--all others = "consulting"
- \* MD not in computer -

Send secure message to "Secure Msg-Add New Physician" Select "New, Physician" and use as placeholder in orders

# \*\*Make sure consents are signed before moving forward\*\*

#### **Activate Admission**

Click Admission Level  $\rightarrow$  AddNew Complete/Verify: Referral Admitted date Time Program (Home Health) Admitted by Admit from (Home)  $\rightarrow$  SAVE  $\rightarrow$  Add Records Popup Division: Team: Branch LOC: Routine Location **Reimb Source** Reimb Plan: Primary Diagnosis: Attending MD: OK

(Chart will be configured) – Name will change from orange to black

| <b><u>Billable Diags</u></b> * To prioritize ICD codes for billing- must match OASIS                                                                                   |
|----------------------------------------------------------------------------------------------------|
| From Admission Level – Click Billable Diags                                                                                                    |
| Click $\triangleright$ on tree (NOT +) – then click directly on Diagnosis listed on tree                                                                               |
| Verify start date = SOC<br>Verify physician = primary (must be the MD who will receive 485)                                                                            |
| Click Blue + in ICD box (to add codes)                                                                                                    |
| Hold Ctrl key and highlight each Diagnosis needed                                                                                                    |
| Click Green $\rightarrow$<br>$\rightarrow$ SAVE                                                                                                    |
| (Can use Green Transverous to rearrange Diagnosis in list)<br>(Red X will Remove Diagnosis from list)<br>(Do not use Bullseye – it will change original intake codes.) |
| Scroll down to choose Primary Surgical Code                                                                                                    |
| Enter Primary surgical (if client had surgical procedure)                                                                                                    |
| SAVE (on Ribbon Bar)                                                                                                    |
| Answer NO to pop up                                                                                                    |
| Exit                                                                                                    |
|                                                                                                    |

MSP – MedicareSecondary Payor Form (under client Admission Level)

Click Reimbursors

- $\rightarrow$  Profile
- $\rightarrow$  Click "Attach Document"
- $\rightarrow$  MSP Click Questionnaire
- $\rightarrow$  Add (on bottom of box) <NOT "Add file">
- $\rightarrow$  Complete per patient info
  - $\rightarrow$  Click "Completed" (on ribbon bar)
  - $\rightarrow$  Click "Locked" (on ribbon bar)
  - $\rightarrow$  Close (from drop down on upper left side)

**Certification Period** 

Click Cert Periods (under client Admission Level)

 $\rightarrow$  Complete General Form

- Enter # of days in Cert (60)
- Verbal SOC date (from Referral Level)
- Receiving staff = name of staff doing admission
- Prognosis

 $\rightarrow$  Complete all Tabs

- Safety
- Nutritional
- Limitations
- Activities
- Mental Status
- Homebound

 $\rightarrow$  Save  $\rightarrow$  Exit  $\rightarrow$  Exit

# Resource Assignment World Icon

 $\rightarrow$  AddNew

- $\rightarrow$  Duty SN,PT, OT (SN case manager)
- $\rightarrow$  Admission
- $\rightarrow$  Employee : name
- $\rightarrow$  Date = SOC date
- → Check "primary Resource assignment" box for Case Manager & enter SOC date

SAVE

Note: Also add Oxygen Intermittent or Oxygen Continuous with Vendor (as appropriate)

**Caregivers** Caregiver Icon  $(2^{nd})$  (\* could be in already from Intake)

->Add New ....  $\rightarrow$  Enter 1<sup>st</sup> 3 of last and first names  $\rightarrow$  Search

If found highlight and Select

If not found click Add New

Complete: Name, role, age, relationship

Advance Directive Pointing finger Icon (8<sup>th</sup>)

 $\rightarrow$  Add New

 $\rightarrow$  Select Advance Directive

- $\rightarrow$  <u>Compl</u>ete start date
- $\rightarrow$  SAVE

(\* If patient has an Advance Directive  $\rightarrow$  (Should request copy 3 times over 3 visits.)

## Hospitalizations -

Yellow folder Icon → Hospitalization → Verify facility, dates, facility type To enter new <Add New> → Hospital Admit date To: (Discharge Date) Physician (if known) Diagnosis (if known) Facility type (Mandatory)

```
\rightarrow SAVE
```

**Supply Orders** Bandaid Icon (12<sup>th</sup>)

 $\rightarrow$  Quick Add

 $\rightarrow$  Choose "Name contains"

- $\rightarrow$  Type in name of item  $\rightarrow$  search
  - $\rightarrow$  Highlight item and click  $\geq\geq$ 
    - Or <enter> Bringing item over to right
- → Then type in next supply and continue per above until all supplies entered
- $\rightarrow$  Next  $\rightarrow$  Attach order to  $\bigcirc$  Admission

Admission date – drop down Physician Status: New → Save

**DME** Wheelchair Icon (11<sup>th</sup>)

 $\rightarrow$  Quick Add

- $\rightarrow$  Choose "Name contains"
- $\rightarrow$  Type in name of item  $\rightarrow$  search
  - $\rightarrow$  Highlight item and click  $\geq\geq$ 
    - Or <enter> Bringing item over to right
  - → Then type in next supply and continue per above until all supplies entered

 $\rightarrow$  Next  $\rightarrow$  Attach order to  $\bigcirc$  Admission

Admission date – drop down Physician Status: New → Save Allergies Lightning Bolt Icon (7<sup>th</sup>)

Add-- AddNew Complete: Allergy Type Medication (if Individual Drug Reaction chosen) Allergen Can check off symptoms that apply and severity level → Save Medication Validation Screen – click "Cancel"

**Medications** Medicine Bottle Icon (10<sup>th</sup>)

- $\rightarrow$  Quick Add
  - $\rightarrow$  Type in med name, press <Enter>
  - → Highlight correct med, press <Enter>
  - $\rightarrow$ Type in next med continuing until all are entered on right of screen
  - $\rightarrow$  Attach order to  $\bigcirc$  Admission

# $\rightarrow$ NEXT

- Complete ordering physician, check "Read back," Status: New  $\rightarrow$  NEXT
- Complete Quantity, Frequency, Route, Device (if appropriate), Comments (needed for prn meds)
- Save

To Choose Specific Days of the Week:

- Frequency: Button at end of field (clock)

- Allows days of week to be added to frequency

Add Frequency  $\rightarrow$  click box to right

 $\rightarrow \sqrt{}$  days of week desired

This will add days to frequency (Example: 1 time a week on Sunday

3 times a week on Mon/Wed/Fri)

SAVE

To Enter Insulin Sliding Scale:

Sliding Scale Button – Quantity \_\_\_\_blank <u>units</u> Frequency: 4 times a day Route: Sub Q  $\rightarrow$  click "Add Sliding Scale" box Value range description = "Blood sugar" or "Fasting blood sugar" Or "Fingerstick blood sugar" etc. Value range = (can't use Ø units) Example only – use patient specific numbers 151-200 2 units 201-250 4 units etc. Comments – if >400 call MD (Green box lights up)

SAVE

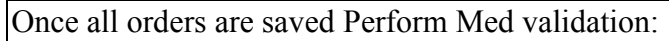

- Click on medicine bottle icon (10<sup>th</sup>)
- Highlight any medication
- Click "Validate" tile
- Review summary report on left
- Choose details and comment as appropriate on right
- Click SAVE

\*All Documentation will pull into your note when you choose the Medication Regimen Preview Date & Time with your Name.

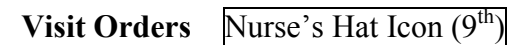

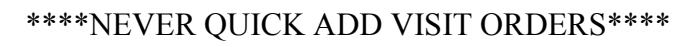

 $\rightarrow$  Add New

 $\rightarrow$  Complete fields

- Discipline
- Start Date
  - Admission 🖸
- Admission: \_\_\_\_\_ → drop down

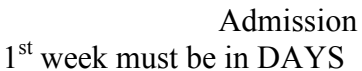

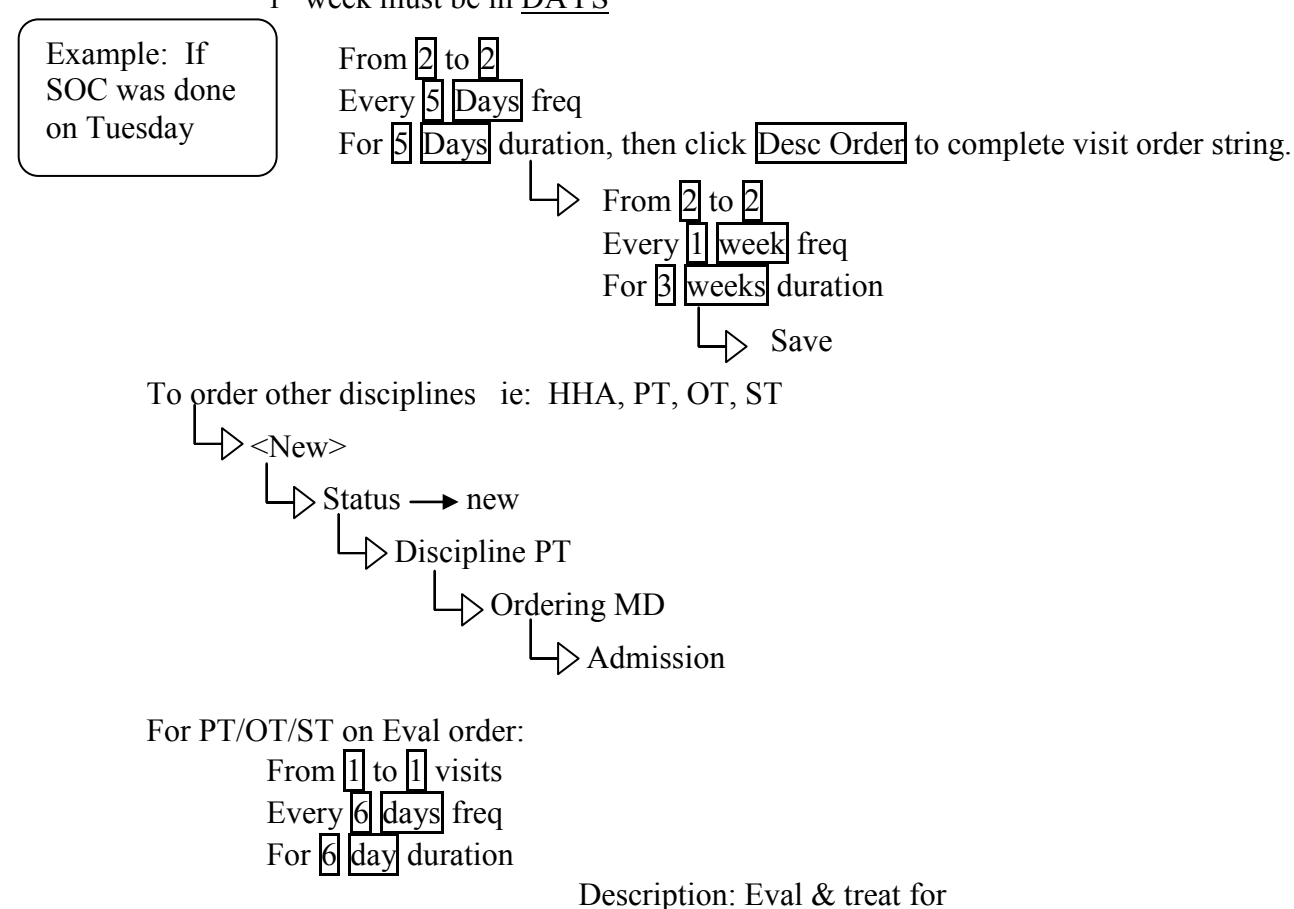

For MSW/RD

From 1 to 2 visits Every 14 days freq For 14 day duration

Description: Eval for

## For HHA

If SOC Sun  $\rightarrow$  Wed – can put in for HHA- 1<sup>st</sup> week in days  $\rightarrow$  Desc Order  $\rightarrow$  2<sup>nd</sup> week on in weeks

If SOC TH $\longrightarrow$  Sat – must  $\checkmark$  with scheduler if HHA available

Or begin HHA the next week. (Must change start date to Sunday.) Description: For ADL's and personal care

## \*See "Prior to Entering Careplan" Cheat Sheet

# **Careplan/Clinical Pathways** Table Icon (14<sup>th</sup>)

 $\rightarrow$  Goals & Interventions

- → Click on Problems, Goals, Interventions, Clinical Pathways
- $\rightarrow$  Click on  $\not/$  (lightning bolt = quick add)
- $\rightarrow$  Click  $\square$  next to care plans
- $\rightarrow$  Click  $\square$  next to desired problem

## SCROLL DOWN THE PAGE:

#### For all orders chosen complete General Details

- Associate with Admission
- Choose Details
- Status New
- Order Receipt Date
- Start Date
- Physician

#### <u>Careplan</u>

- Uncheck main title for "Goals" and "Interventions"

{ IMPORTANT STEP! }

- Click each goal/intervention desired
- Click pencil and edit each goal/intervention
- Repeat above for each "Problem"

# SAVE ALL→

Click SAVE on Ribbon Bar→ Click "Return to Summary" on Ribbon Bar

#### 🗵 out of screen

\*\*NOTE: If SAVE button is not available check for goals/interventions surrounded by a red box. If yes, click pencil, click into the red box, hit space bar. – Red box should disappear and SAVE should now be available. Items seen as duplicates are surrounded by a red box as a warning.

<u>Contacts</u> Contact Level

 $\rightarrow$  AddNew

 $\rightarrow$  Complete General form (payroll)

General tab: Time Type Date Admission Order (Be sure to pick the correct visit order string) Appt. Staff Service Visit Type Place of Service Branch <u>Time/Mileage Tab</u>: Arrival Leave Time Mileage

#### Profile

"Do you want to create an appt?" YES

 $\rightarrow$  Profile attachment will open

 $\rightarrow$  Click "Attach document" (on ribbon bar)

- Find correct paperwork
- ie. OASIS C1 Start/Resumption of Care
- $\rightarrow$  "Add" on bottom (<u>NOT</u> Add File)

#### Complete Oasis

Once done click "Completed" (on ribbon bar) Click "Recheck Profile" (on ribbon bar) Make corrections as needed. LOCK OASIS for Medicare & Managed Medicare only ⊠out of profile (on tab with document name) Drop down on left → Close

## **Outside Service Orders** -- Hand with Tray Icon (13<sup>th</sup>)

\*\*For HomMed Monitoring

 $\rightarrow$  AddNew

→Service

- → HomMed Monitor
- $\rightarrow$  Status New
- $\rightarrow$  Ordering physician
- $\rightarrow$  Receiving staff
- → Attached to ⊙ Admission → SAVE

**Rehabilitation Potential** Table Icon (14<sup>th</sup>)

- → AddNew → Admission → Employee → Discipline → Date
- $\rightarrow$  Free type area (Example: Good, Fair, Poor, Guarded)

→ Save

Discharge Plan Table Icon

- $\rightarrow$  AddNew  $\rightarrow$  Admission, Employee  $\rightarrow$  Discipline  $\rightarrow$  Date
- $\rightarrow$  Free type area (Example: "When goals are met")

 $\rightarrow$  SAVE

Patient Summaries Table Icon

 $\rightarrow$  This is completed at discharge from homecare or discharge to another discipline and on Recertification

→On Recertification click "Print on POT"

# HIPPA

 $\rightarrow$ Click on Actions (Toolbar)

→HIPPA Privacy Regulations

- $\rightarrow$  Authorizations of Disclosure
  - $\rightarrow$  Type  $\rightarrow$  Date  $\rightarrow$  Free type in Memo
    - →SAVE

**Disaster Plan** Scale Icon

- $\rightarrow$  Acuity: Disaster Plan or Disaster Plan/High Risk Oxygen
- $\rightarrow$  Start date= SOC date
- $\rightarrow$  Acuity Level (1, 2 or 3)
- $\rightarrow$  Admission (current adm date)
- $\rightarrow$  SAVE

Alert/Pt Notification "A Icon"  $\rightarrow$  Add  $\rightarrow$  Description  $\rightarrow$  Date – Free type for safety issues: pets, neighborhood, MRSA, VRE, CDiff, etc.

→SAVE

# **Immunizations**

Add New

| > | Vaccine: Enter Influenza or Pneumonia                                                   |
|---|-----------------------------------------------------------------------------------------|
|   | Administration due: <u>blank</u>                                                        |
|   | Administration date: (enter date if pt received vaccine – if <u>NOT</u> , delete date)) |
|   | Administration refusal date: (enter if pt refused)                                      |
|   | Vaccine site: (blank)                                                                   |
|   | Administered by agency: Yes/No/Contraindications (choose one)                           |
|   | Administered by: BLANK                                                                  |
|   | Med                                                                                     |
|   | Route                                                                                   |
|   | Manufacturer 🎽 Leave blank                                                              |
|   | Lot #                                                                                   |
|   | * Comments: (document where vaccine received or why refused—this is                     |
|   | necessary for the discharge OASIS)                                                      |
|   |                                                                                         |

Vaccine information statement date: Blank Vaccine information statement provided date: Blank Follow up required (leave blank)

- SAVE  $\rightarrow$  Click OK for pop up
- Repeat x2 for Flu/Pneumonia vaccines Add New \*

Once SOC done: Please send secure message to: SN: SM – Admission PT: SM Therapy Admission

If an insurance case→ please add auth request on secure messages and include group SM Insurance Auth Nurse.

# If HHA → type in order string and include group - SM HHA Scheduler.

# If OT/PT/ST/MSW→ type in request information.

\*\*\* Review your 485 when done with SOC  $\rightarrow$  Homeworks Main Menu GO to Reports  $\rightarrow$  Chart Mgmt  $\rightarrow$  Plan of Treatment (485)  $\rightarrow$  Next  $\rightarrow$  Choose cert period  $\rightarrow$  Next  $\rightarrow$  Next  $\rightarrow$  \*cert period (Add)  $\rightarrow$  Find pt name on right (Add)  $\rightarrow$  Preview